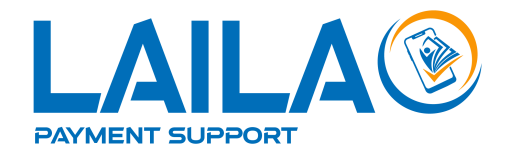

# Lailao Payment Support

Refund API Document v1.0.3

# Content

| 1. Refund Transaction                              | 1 |
|----------------------------------------------------|---|
| 1.1. Overview                                      |   |
| 1.2. Refund Transaction via Payment Support API    |   |
| 1.3. Refund Transaction via Payment Support Portal | 6 |

## 1. Refund Transaction

Conditions:

- The user must be a KYC-verified member in the Payment Support Portal to submit a refund request.
- The admin will process and return the requested amount to user within 24 hours of the request
- In the case of BCEL transactions, the request fee is non-refundable. However, no fee will be charged for JDB or IB transactions

## 1.1 Overview

In these refund workflows, a customer initiates a refund request after a purchase, which sets off a series of steps across different entities. The process involves the customer, the merchant platform, the payment support system, and the bank or payment support admin, depending on the flow.

#### 1.1.1. Bcel Bank refund workflow

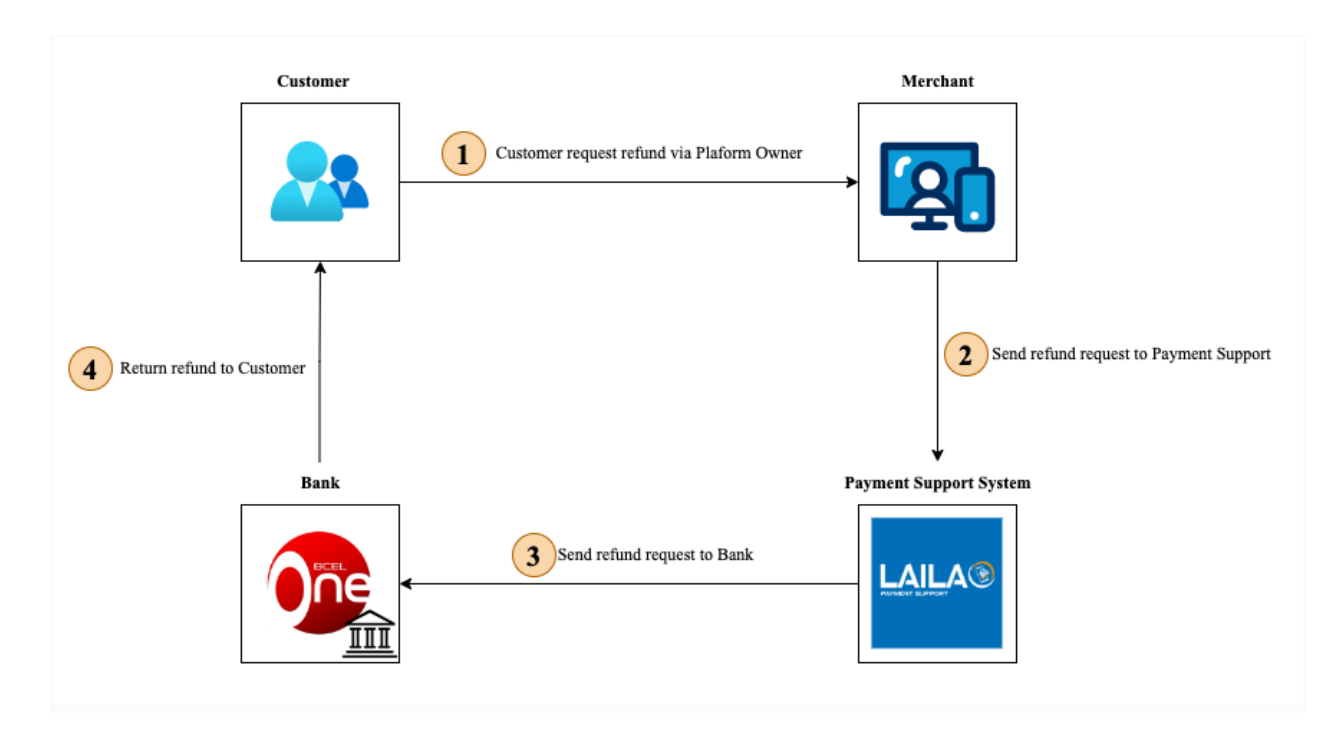

- 1. **Customer** requests a refund via the Platform Owner, initiating the process for a transaction reversal.
- 2. Merchant sends the refund request to the Payment Support System for further processing.
- 3. Payment Support System forwards the request to the Bank, asking for the refund to be issued.

4. **Bank** processes and returns the refund directly to the Customer's account, completing the transaction.

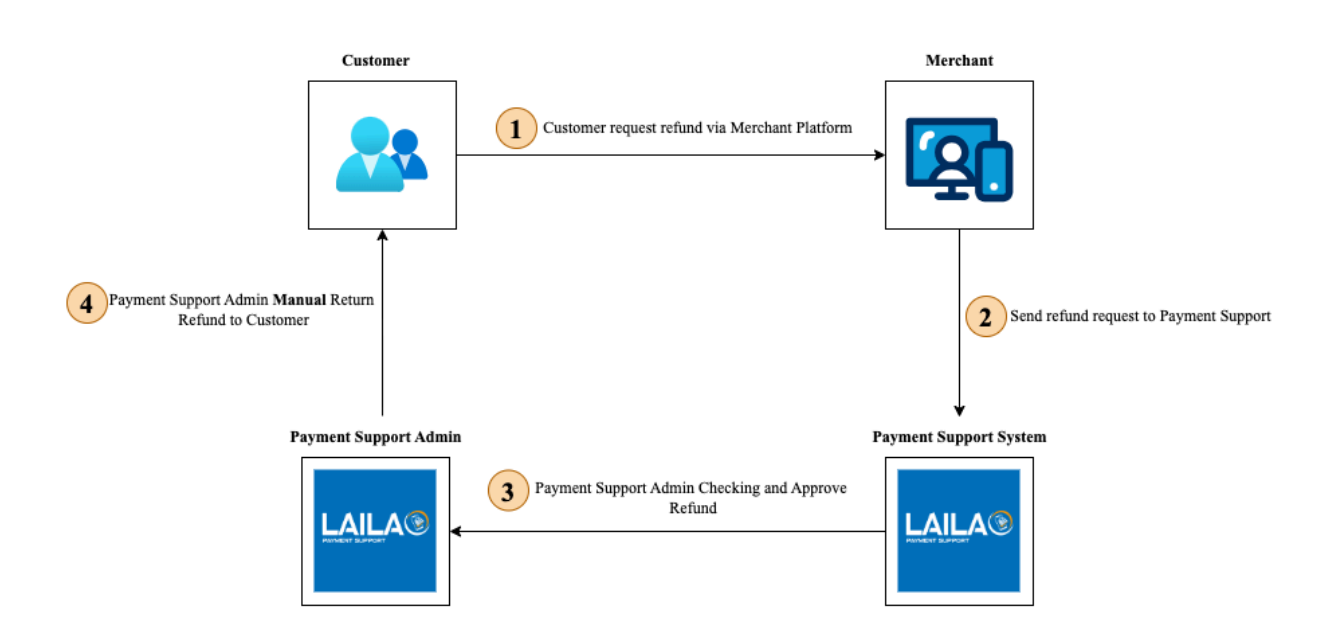

#### 1.1.2. JDB and IB Bank refund workflow

- 1. Customer requests a refund through the Merchant Platform, initiating the refund process.
- 2. Merchant forwards the refund request to the Payment Support System for further action.
- 3. Payment Support Admin reviews and approves the refund after verification.
- 4. Payment Support Admin manually returns the refund to the Customer, completing the process.

## **1.2. Refund Transaction via Payment Support API**

To request the refund transaction via Payment Support API by using transaction ID:

### **1.2.1. Request refund transaction**

#### **Request Data**

URL: <u>https://payment-gateway.lailaolab.com/v1/api/refund</u> Method: POST Headers: secretKey: <your\_secret\_key>

#### Body

| Field         | Туре   | Description                                                       |
|---------------|--------|-------------------------------------------------------------------|
| transactionId | String | A unique identifier for the transaction, repeated for convenience |

### **Response Data**

| Field     | Туре     | Description                                                                                                    |
|-----------|----------|----------------------------------------------------------------------------------------------------|
| message   | String   | A string indicating the status of the API call. For successful calls                                                            |
| id        | String   | A bill id that is a unique identifier for the refund<br>transaction bill, using for <b>1.2.2. Check refund</b><br><b>status</b> |
| status    | String   | The current status of the refund transaction bill                                                                               |
| amount    | Number   | The amount of the refund bill (the transaction amount)                                                                          |
| billNo    | String   | A bill no of the refund transaction bill                                                                                        |
| createdAt | DateTime | The timestamp indicating when the transaction was created                                                                       |

#### 2024 Lailao Payment Gateway - Confidential & Policy

Example:

```
{
    "message": "SUCCESSFULLY",
    "data":
        {
            "id": "66fd2e6be097f64ebbdf23ba",
            "status": "REQUESTING",
            "amount": 1000,
            "createdAt": "2024-10-02T11:28:43.625Z",
            "billNo": "LPG710301"
        }
}
```

### 1.2.2. Check refund transaction status

#### **Request Data**

URL: <u>https://payment-gateway.lailaolab.com/v1/api/refund</u>/{bill\_id} Method: GET Headers: secretKey: <your\_secret\_key>

Note:

| Field   | Туре   | Description                                                                                                    |
|---------|--------|----------------------------------------------------------------------------------------------------|
| bill_id | String | A unique identifier for the refund<br>transaction bill, you can get it after<br>request refund transaction with the<br><b>field (id)</b> |

2024 Lailao Payment Gateway - Confidential & Policy

### **Response Data**

| Field     | Туре     | Description                                                                                                    |
|-----------|----------|----------------------------------------------------------------------------------------------------|
| message   | String   | A string indicating the status of the API call. For successful calls                                                            |
| id        | String   | A bill id that is a unique identifier for the refund<br>transaction bill, using for <b>1.2.2. Check refund</b><br><b>status</b> |
| status    | String   | The current status of the refund transaction bill                                                                               |
| amount    | Number   | The amount of the refund bill (the transaction amount)                                                                          |
| billNo    | String   | A bill no of the refund transaction bill                                                                                        |
| createdAt | DateTime | The timestamp indicating when the transaction was created                                                                       |

Example:

```
{
    "message": "SUCCESSFULLY",
    "data":
        {
            "id": "66fd2e6be097f64ebbdf23ba",
            "status": "REQUESTING",
            "amount": 1000,
            "createdAt": "2024-10-02T11:28:43.625Z",
            "billNo": "LPG710301"
        }
}
```

## **1.3. Refund Transaction via Payment Support Portal**

- Go to Payment Portal https://portal.lailaolab.la/ when you get a contact from the customer for refunding.
- You would see list of transactions and choose a transaction for approval.

| LAILA®                                        | < | 🤊 ເອກະສານພັດເ  | ກະນາ       |         | 👳 ປ່ຽນເປັນ De  | velopment Mode |              |      | 🗃 ເຄຣດິດ: 34,005 ກີເ | u la la la la la la la la la la la la la | Lengleevaja@     | ⊉gmail.com : 02056941876 | G |
|-----------------------------------------------|---|----------------|------------|---------|----------------|----------------|--------------|------|----------------------|------------------------------------------|------------------|--------------------------|---|
| NOVERT BURYOUT                                |   | ທັງໝົດ 15 ທຸລະ | ກຳ         |         |                |                |              |      |                      |                                          |                  |                          |   |
|                                               |   |                | ຈຳນວນເງິນ  | ທະນາຄານ | ສະຖານະຊຳລະ     | ສ້າງໂດຍ        | ລາຍລະອຽດ     | Note | ສະຖານະບິນ            | ເວລາສ້າງ                                 | ໝາຍແຫດ           | ຈັດການ                   |   |
| 📈 ລາຍງານ                                      |   |                | 1 ກີບ      | BCEL    | ຊຳລະເງິນສຳເລັດ | ເລັ່ງລີ ວາຈາ   | lenglee test |      |                      | 05/08/2024 10:20                         |                  |                          |   |
| ປະຫວັດການຊຳລະ                                 |   | 2              | 1 กับ      | BCEL    | ຊຳລະເງິນສຳເລັດ | ເລັ່ງລີ ວາຈາ   | lenglee test |      |                      | 05/08/2024 10:12                         |                  |                          |   |
| ی خمست Refund                                 |   | 3              | 2 Ru       | BCEL    | ຊຳລະເງິນສຳເລັດ | ເລັ່ງລີ ວາຈາ   |              |      |                      | 18/07/2024 12:10                         |                  |                          |   |
| 🞗 - ຈັດການ Key                                |   | 4              | 1,000 Ru   | JDB     | ຊຳລະເງິນສຳເລັດ | ເລັ່ງລີ ວາຈາ   | lenglee      |      | ຮ້ອງຂໍຊຳລະເງິນ       | 12/07/2024 11:21                         |                  |                          |   |
| <b>¢</b> ≁ Logs                               |   | 5              | 1 ກິບ      | BCEL    | ຊຳລະເງິນສຳເລັດ | ເລັ່ງລີ ວາຈາ   | lenglee test |      |                      | 12/07/2024 11:14                         |                  |                          |   |
| <b>ழ</b> ீற்ள                                 |   | 6              | 1 ກິບ      | BCEL    | ຊຳລະເງິນສຳເລັດ | ເລັ່ງລີ ວາຈາ   |              |      | ຮ້ອງຂໍຊຳລະເງິນ       | 11/07/2024 11:23                         |                  |                          |   |
|                                               |   | 7              | 10,000 ກີບ | BCEL    | ຊຳລະເງິນສຳເລັດ | ເລັ່ງລີ ວາຈາ   |              |      | ຮ້ອງຂໍຊຳລະເງິນ       | 11/07/2024 11:10                         |                  |                          |   |
|                                               |   | 8              | 60,000 ກີບ | BCEL    | ຊຳລະເງິນສຳເລັດ | ເລັ່ງລີ ວາຈາ   |              |      | ຮ້ອງຂໍຊຳລະເງິນ       | 11/07/2024 11:05                         |                  |                          |   |
|                                               |   | 9              | 45,000 ກີບ | BCEL    | ຊຳລະເງິນສຳເລັດ | ເລັ່ງລີ ວາຈາ   |              | -    | ຮ້ອງຂໍຊຳລະເງິນ       | 10/07/2024 14:20                         |                  |                          |   |
|                                               |   | 10             | 25,000 ກີບ | JDB     | ຊຳລະເງິນສຳເລັດ | ເລັ່ງລີ ວາຈາ   |              | -    | ຮ້ອງຂໍຊຳລະເງິນ       | 10/07/2024 14:04                         |                  |                          |   |
|                                               |   | 11             | 30,000 ກີບ | BCEL    | ຊຳລະເງິນສຳເລັດ | ເລັ່ງລີ ວາຈາ   |              | -    | ຮ້ອງຂໍຊຳລະເງິນ       | 10/07/2024 11:34                         |                  | 2                        |   |
|                                               |   | 12             | 50,000 ກີບ | BCEL    | ຊຳລະເງິນສຳເລັດ | ເລັ່ງລີ ວາຈາ   |              | -    | ອະນຸມັດ              | 10/07/2024 11:32                         | ສາມາດເຄລມເງິນໄດ້ |                          |   |
|                                               |   | 13             | 40,000 ກີບ | BCEL    | ຊຳລະເງິນສຳເລັດ | ເລັ່ງລີ ວາຈາ   |              | -    | ຮ້ອງຂໍຊຳລະເງິນ       | 10/07/2024 11:08                         |                  |                          |   |
| 🕒 ນະໂຍບາຍການນຳໃຊ້                             |   | 14             | 20,000 Ru  | BCEL    | ຊຳລະເງິນສຳເລັດ | ເລັ່ງລີ ວາຈາ   |              |      | ອະນຸມັດ              | 10/07/2024 10:40                         | ສາມາດເຄລມເງິນໄດ້ |                          |   |
| 😂 ກ່ຽວກັບສະບັບ<br>🛃 ຄິດຕໍ່ພວກເຮົາ<br>🖼 0.1.21 |   | 15             | 34,000 Ru  | BCEL    | ຊຳລະເງິນສຳເລັດ | ເລັ່ງລີ ວາຈາ   |              |      |                      | 10/07/2024 10:35                         | ສາມາດເຄລມເງິນໄດ້ | •                        |   |
|                                               |   |                |            |         |                |                |              |      |                      |                                          |                  |                          |   |

- Then click confirm to request approval from admin.

|                  | (ອກະສານພໍ   | ັດທະນາ            |         | 👳 ປ້ຽນເປັນ ໂ   | Development Mode |                          |        | 🗃 ເຄຣດິດ: 34,005 | ĥu               | Lengleeva        | ja@gmail.com : 02056941876 | 6 ( |
|------------------|-------------|-------------------|---------|----------------|------------------|--------------------------|--------|------------------|------------------|------------------|----------------------------|-----|
| Advance Business | ຫັງໝົດ 15 ຫ | ຄຸລະກຳ            |         |                |                  |                          |        |                  |                  |                  |                            |     |
|                  | ລຳຕົບ       | ຈຳນວນເງິນ         | ທະນາຄານ | ສະຖານະຊຳລະ     | ສ້າງໂດຍ          | ລາຍລະອຽດ                 | Note   | ສະຖານະບິນ        | ເວລາສ້າງ         | ໝາຍເຫດ           | ຈັດການ                     |     |
|                  | 1           | 1 ກິບ             | BCEL    | ຊຳລະເງິນສຳເລັດ | ເລັ່ງລີ ວາຈາ     | lenglee test             |        |                  | 05/08/2024 10:20 |                  |                            |     |
| 📈 ປະຫວັດການຊຳລະ  | 2           | 1 ກີບ             | BCEL    | ຊຳລະເງິນສຳເລັດ | ເລັ່ງລີ ວາຈາ     | lenglee test             |        |                  | 05/08/2024 10:12 |                  |                            |     |
|                  | 3           | 2 <del>ກ</del> ິບ | BCEL    | ຊຳລະເງິນສຳເລັດ | ເລັ່ງລີ ວາຈາ     |                          |        |                  | 18/07/2024 12:10 |                  |                            |     |
|                  | 4           | 1,000 Ru          | JDB     | ຊຳລະເງິນສຳເລັດ | ເລັ່ງລີ ວາຈາ     | lenglee                  |        | ຮ້ອງຂໍ່ຊຳລະເງິນ  | 12/07/2024 11:21 |                  |                            |     |
|                  | 5           | 1 ກີບ             | BCEL    | ຊຳລະເງິນສຳເລັດ | ຢືນຢັ            | ປັນ Refund Transa        | action |                  | 12/07/2024 11:14 |                  |                            |     |
|                  | 6           | 1 ກິບ             | BCEL    | ຊຳລະເງິນສຳເລັດ |                  |                          |        | າລະເງິນ          | 11/07/2024 11:23 |                  |                            |     |
|                  | 7           | 10,000 กิบ        | BCEL    | ຊຳລະເງິນສຳເລັດ |                  |                          |        | າລະເງິນ          | 11/07/2024 11:10 |                  |                            |     |
|                  | 8           | 60,000 Ru         | BCEL    | ຊຳລະເງິນສຳເລັດ | v                | iານຕ້ອາການອານຍາດສົ່າເດີນ |        | ຳສະເງິນ          | 11/07/2024 11:05 |                  |                            |     |
|                  | 9           | 45,000 Ru         | BCEL    | ຊຳລະເງິນສຳເລັດ | _                | ຕົກເວີກ ຢ້າ              | ithu   | ຳລະເງິນ          | 10/07/2024 14:20 |                  |                            |     |
|                  | 10          | 25,000 ກີບ        | JDB     | ຊຳລະເງິນສຳເລັດ |                  | Unital U                 | ,00    | າລະເງິນ          | 10/07/2024 14:04 |                  |                            |     |
|                  | 11          | 30,000 Ru         | BCEL    | ຊຳລະເງິນສຳເລັດ | ເລັ່ງລີ ວາຈາ     |                          |        | ຮ້ອງຂໍຊຳລະເງິນ   | 10/07/2024 11:34 |                  |                            |     |
|                  | 12          |                   |         |                |                  |                          |        |                  |                  |                  | 8 0                        |     |
|                  | 13          | 40,000 กิบ        | BCEL    | ຊຳລະເງິນສຳເລັດ | ເລັ່ງລີ ວາຈາ     |                          |        | ຮ້ອງຂໍຊຳລະເງິນ   | 10/07/2024 11:08 |                  |                            |     |
|                  | 14          | 20,000 Ru         | BCEL    | ຊຳລະເງິນສຳເລັດ | ເລັ່ງລີ ວາຈາ     |                          |        | ອະນຸມັດ          | 10/07/2024 10:40 | ສາມາດເຄລມເງິນໄດ້ |                            |     |
|                  | 15          | 34,000 ກິບ        | BCEL    | ຊຳລະເງິນສຳເລັດ | ເລັ່ງລີ ວາຈາ     |                          |        |                  | 10/07/2024 10:35 | ສາມາດເຄລມເງິນໄດ້ |                            |     |
|                  |             |                   |         |                |                  |                          |        |                  |                  |                  |                            |     |

- After clicking confirm, it will navigate to review management while waiting for approval from the admin.

| LAILA®                                                | (ອກະສານພັດ)               | ເທະນາ               | ⊗ ປ້ຽນ                   | ເປັນ Development Mode  |                           | 🗟 ເຄຣດີດ: 34,005 ກີບ     | Lengleevaja@gmail.c                  | :om : 02056941876 | G |
|-------------------------------------------------------|---------------------------|---------------------|--------------------------|------------------------|---------------------------|--------------------------|--------------------------------------|-------------------|---|
| anneder Rumour                                        | ລາຍການ Refund ເ           | ກັງໝົດ              |                          |                        |                           |                          |                                      |                   |   |
| 4                                                     | ສະແດງຕາມສະຖ<br>ກະລຸນາເລືອ | ກ                   | ~                        |                        |                           |                          |                                      |                   |   |
| <ul> <li>ຈັດການ Refund</li> <li>ຈັດການ Key</li> </ul> | ຫັງໝົດ 7 ການເ<br>ລຳຕັບ    | ຖອນ<br>ຈຳນວນບໍລິການ | ຈຳນວນເງິນ                | ເລກບິນ                 | 5<br>80                   | ປັນປັນໂດຍ                | ເວລາສ້າງ                             | ຈັດການ            | 1 |
| &≁ Logs<br>ழீற்ள                                      | 2                         | 1                   | 50,000 กิน<br>50,000 กิน | LPG491494<br>LPG455782 | ຮ້ອງຂໍຊຳລະເງິນ<br>ອະນຸມັດ | 656fd8886b411beab18eca79 | 24/09/2024 10:30<br>13/09/2024 15:31 |                   |   |
|                                                       | 3                         | 1                   | 50,000 กิน<br>34,000 กิน | LPG363339<br>LPG864521 | ອະນຸມັດ<br>ຖືກປະຕິເສດ     | 656fd8886b411beab18eca79 | 10/09/2024 17:03<br>09/09/2024 19:37 |                   | H |
|                                                       | 5                         | 1                   | 25,000 ກີບ<br>40,000 ຄືນ | LPG897847              | ຮ້ອງຂໍຊຳລະເງິນ            |                          | 09/09/2024 19:21                     |                   |   |
|                                                       | 7                         | 1                   | 20,000 Ru                | LPG294988              | ອະນຸມັດ                   | 656fd8886b411beab18eca79 | 09/09/2024 16:33                     |                   | • |
|                                                       |                           |                     |                          |                        |                           | < 1 >                    |                                      |                   |   |

- After approval by admin, you will see that the refund request has been approved.

| LAILA® | φ ເອກະສານພັດທະນາ                                                                                                    |                                                                                         | ⊘ ປ່ຽນ                                                        | ⊗ ປ່ຽນເປັນ Development Mode                                                                                                    |                                                      | 📑 ເຄຣຄິດ: 34,005 ກີບ                                                                                                    | 💄 lengleevaja@gmail.c                                                                                                    | com : 02056941876                                       | G |
|--------|----------------------------------------------------------------------------------------------------|-----------------------------------------------------------------------------------------|---------------------------------------------------------------|----------------------------------------------------------------------------------------------------|------------------------------------------------------|----------------------------------------------------------------------------------------------------|----------------------------------------------------------------------------------------------------|---------------------------------------------------------|---|
| LALLA® | <+ เอกะสามพัฒน       สายภาพ Refund เป็ญ       สายภาพ Refund เป็ญ       กะอุงกามสะกุณ       กะอุงกามสะกุณ       กะอุงกามสะกุณ       เป็ญเยื่อ 7 ภามฤษ       ส่งติม       1       2       3       4       5 | ະນາ<br>ແຮ່ວ<br>ມະ<br>ຈາຍ<br>ຈາຍ<br>ຈາຍ<br>ຈາຍ<br>ຈາຍ<br>ຈາຍ<br>ຈາຍ<br>ຈາຍ<br>ຈາຍ<br>ຈາຍ | <ul> <li>این از از از از از از از از از از از از از</li></ul> | bu Development Mode<br>annound annound an<br>annound annound annound annound annound annound annound annound annound annound annound annound annound annound annound annound annound annound annound annound annound annound annound annound annound annound annound annound annound annound annound a<br>annound annound annound annound annound annound annound annound annound annound annound annound annound annound annound annound annound annound annound annound annound annound<br>annound annound annound annound annound annound annound annound annound annound annound annound annound annound annound annound annound announ | te<br>7<br>e:ųūo<br>e:ųūo<br>e:ųūo<br>ė:ųūo<br>ė:ųūo | Bublice           Dublice           656fd8886b411beab18eca79           656fd8886b411beab18eca79           656fd8886b411beab18eca79           656fd8886b411beab18eca79 | Lanthy     Lanthy     Lanth | som : 02056941876<br>Somu<br>Ø<br>Ø<br>Ø<br>Ø<br>Ø<br>Ø | ¢ |
|        | 6                                                                                                    | 1                                                                                       | 40,000 ກີບ<br>20,000 ກີບ                                      | LPG53805<br>LPG294988                                                                                                    | ຮ້ອງຂໍຊຳລະເງິນ<br>ອະນຸມັດ                            | 656fd8886b411beab18eca79                                                                                                    | 09/09/2024 19:12<br>09/09/2024 16:33                                                                                                    |                                                         | - |
|        |                                                                                                    |                                                                                         |                                                               |                                                                                                    |                                                      | < 1 >                                                                                                    |                                                                                                    |                                                         |   |